### Az E-learning platform

A COMPASS platform segít az online karrier-tanácsadói kompetenciák fejlesztésében.

### Technikai feltételek

A COMPASS e-platform a Moodle Tanulásmenedzsment Rendszeren alapul, amely egy nyíltforrású szoftver. A szoftvert letöltheti a saját web szerverére, vagy megkérheti az egyik Moodle Partnert, hogy segítsen Önnek. A Moodle-t bárki testre szabhatja, bővítheti vagy módosíthatja kereskedelmi és nem kereskedelmi projektekhez egyaránt, bármiféle licenszdíjak nélkül.

A Moodle webalapú, és így a világon bárhonnan hozzáférhető. Az alapértelmezetten mobilkompatibilis felület és a böngészők közötti kompatibilitás által a Moodle platform tartalma könnyen elérhető és egységes a különböző webböngészőkben és eszközökön.

Mivel elkötelezettek vagyunk az adatbiztonság és a felhasználók magánéletének védelme iránt, folyamatosan frissítjük és bevezetjük a biztonsági ellenőrzéseket a Moodle fejlesztési folyamataiban és szoftverében a jogosulatlan hozzáférés, az adatvesztés és a visszaélések elleni védelem érdekében. A Moodle könnyen telepíthető egy privát, biztonságos felhőben vagy szerveren a teljeskörű felügyelet érdekében.

A Moodle-on kívül azonban más tanulási szoftvereket is használhat. Csak arra kell ügyelnie, hogy az elérhető, könnyen használható legyen, és jól közvetítse a tanulási szempontokat.

# Felhasználók regisztrálása

A kurzushoz való hozzáférés érdekében szánnia kell egy percet a regisztrációra. Kövesse az instrukciókat a weboldalon: <u>www.erasmus-compass.eu</u>

Ha a bejelentkezéssel kapcsolatos problémái vannak, akkor lehet, hogy rossz felhasználónevet vagy jelszót adott meg. A honlapon kattintson az "Elfelejtette felhasználónevét és jelszavát?" gombra a Bejelentkezés gomb alatt. Jelszavának visszaállításához adja meg bejelentkezési vagy e-mail címét. Ha a rendszer megtalálja az adatbázisban, akkor kap egy e-mailt a profiljában megadott e-mail címére. Az e-mail tartalmazni fogja a sikeres bejelentkezéshez szükséges utasításokat. A bejelentkezés után lehetőség van a jelszó megváltoztatására.

# Platform

A COMPASS e-learning platform egyik kívánt funkciója az, hogy a közös munka platformja legyen, beleértve a webináriumokat is. Ezeknek lehetővé kell tenniük az egyszerű megosztást

és az online vitát a szétszórtan tanuló csoportok számára, oktatói közreműködéssel vagy anélkül.

Ebből a célból a BigBlueButton - egy nyílt forráskódú webkonferencia-rendszer az online tanuláshoz - beépítésre került a platformba. Célja, hogy lehetővé tegye a tanárok/oktatók számára az élő online órákat, a virtuális fogadóórákat és a távoli hallgatókkal való csoportos együttműködést. A platform megjelenésének pillanatában (2023 februárjában) a BigBlueButton támogatja a tanulót (beleértve a whiteboardot is), a hang, a videó, a chat, az emojik és a képernyő valós idejű megosztását. Emellett minden tartalom rögzíthető a későbbi lejátszás érdekében.

A felület kezdőlapján a bejelentkezés után a tanuló kiválaszthatja a neki megfelelő nyelvet: német, angol, francia, magyar, holland, szlovák.

A kezdőlapon található még a navigációs eszköztár is:

# Navigáció

- Webhely kezdőlap
- Oldalaink
- Kurzusaim
- Böngészés
- Interakció
- Megosztás
- Védelem

Például a "Kurzusaim" gombra kattintva a tanuló megtudhatja azt, hogy melyik modul feldolgozásával hogyan áll, azaz hány %-ot teljesített az adott tananyagból.

# Tananyag

A felület kezdő oldalán azonnal a 4 modullal találkozik. Ha kiválasztotta, hogy melyik modullal szeretne foglalkozni, a "Kurzus" feliratra kattintva léphet be az online tankönyvbe. A tanulás bármikor megszakítható és folytatható, amennyiben az időbeosztása úgy kívánja meg. A modulok feldolgozásának sorrendjét sem határoztuk meg. Amennyiben a tanulót csak az adatvédelem érdekli, úgy csak a "Védelem" modul "Kurzus" gombjára kattintson.

Mindegyik modul a videóval kezdődik. A video megnézése után továbbgördítve a pdf formátumban találjuk az információkat, jól strukturált fejezetekre bontva. Az egyes fejezetekhez tartoznak tesztkérdések, a "Önértékelés" kérdések és a "Felkészülés a csoportra" fejezetrész. Ajánlatot kapnak a "További olvasásra ajánlott" részben a tanulók az ajánlott irodalomra, majd a "Tippek és tanácsok" rész következik. Amennyiben a tanuló szeretné a komplett modult egy dokumentumban letölteni, úgy arra is van lehetősége. Ennek akkor van nagy előnye, ha offline módban szeretne tanulni, vagy ha azt szeretné, hogy a későbbiekben a saját könyvtárában is azonnal rendelkezésre álljon. A "Feedback" ("Visszajelzés") rész után tovább gördítve a "Fórum" részben a BigBlueButton áll rendelkezésre a védett szobával